# คู่มือการรับสมัครสอบคัดเลือก บุคคลเข้าศึกษาต่อ ประจำปีการศึกษา 2557

## (สมัครด้วยตนเอง ณ หน่วยรับสมัครแต่ละศูนย์)

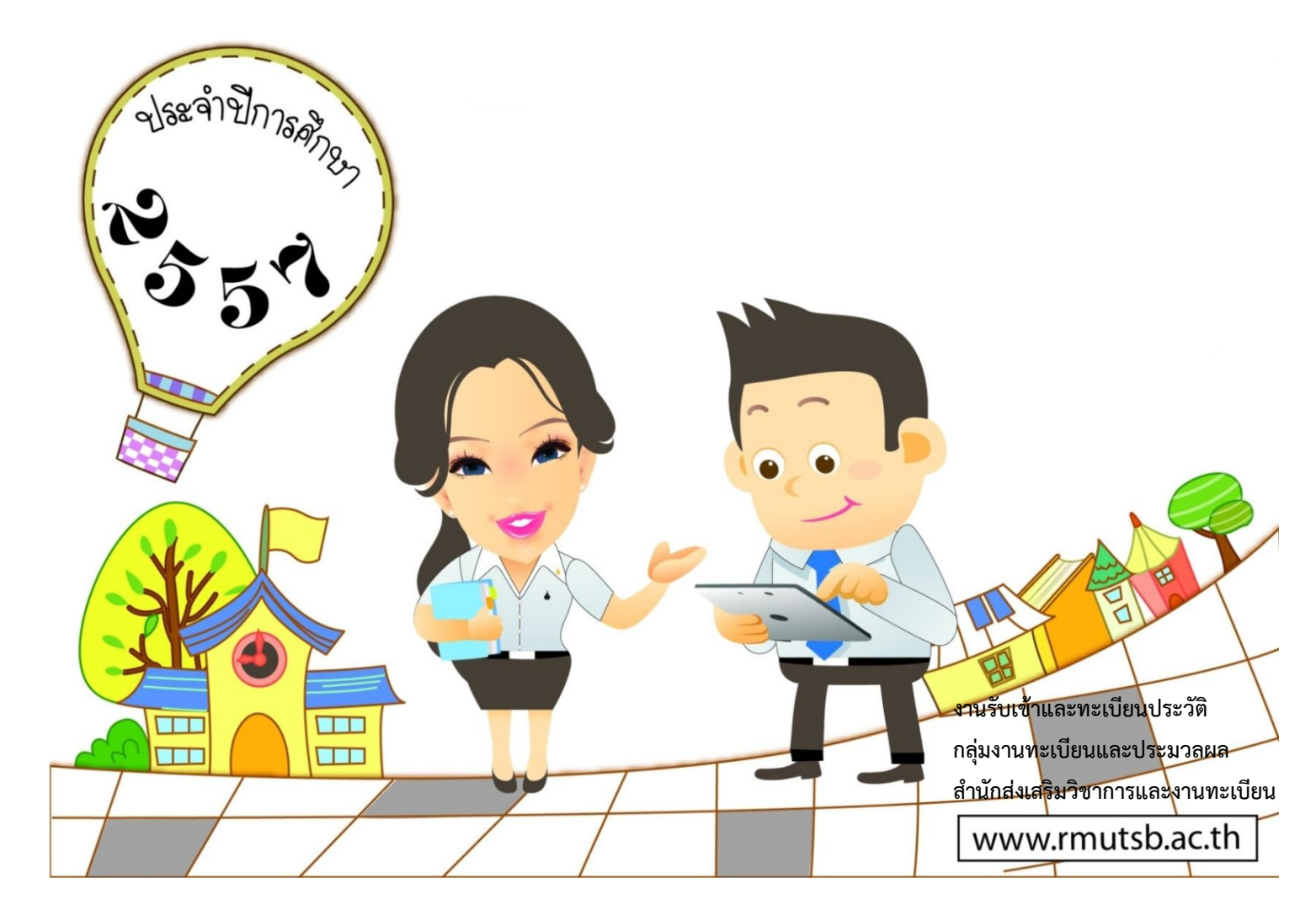

#### คำนำ

ตามที่มหาวิทยาลัยเทคโนโลยีราชมงคลสุวรรณภูมิได้กำหนดการรับสมัครสอบคัดเลือกบุคคล เข้าศึกษาต่อระดับประกาศนียบัตรวิชาชีพชั้นสูง และระดับปริญญาตรี ประจำปีการศึกษา 2557 โดยการ สมัครด้วยตนเอง ณ หน่วยรับสมัครแต่ละศูนย์ ระหว่างวันที่ 1 – 30 เมษายน 2557 (ยกเว้นวันหยุดนักขัตฤกษ์) และสำนักส่งเสริมวิชาการและงานทะเบียนได้รับมอบหมายให้ดำเนินการปรับปรุงระบบรับสมัครเพื่อรองรับ การใช้งานการรับสมัครนักศึกษา นั้น

ในการนี้ งานรับเข้าและทะเบียนประวัติ กลุ่มงานทะเบียนและประมวลผล สำนักส่งเสริมวิชาการและ งานทะเบียน จึงจัดทำคู่มือการรับสมัครสอบคัดเลือกบุคคลเข้าศึกษาต่อ ประจำปีการศึกษา 2557 โดยการ สมัครด้วยตนเอง ณ หน่วยรับสมัครแต่ละศูนย์ เพื่อการจัดการความรู้การรับสมัครสอบคัดเลือกบุคคลเข้าศึกษาต่อ และเตรียมความพร้อมให้กับกรรมการดำเนินการรับสมัครของสำนักส่งเสริมวิชาการและงานทะเบียน และ ถือปฏิบัติไปในทิศทางเดียวกัน ก่อให้เกิดประโยชน์สูงสุดกับมหาวิทยาลัย และผู้สมัครเข้าศึกษาต่อ

> งานรับเข้าและทะเบียนประวัติ กลุ่มงานทะเบียนและประมวลผล สำนักส่งเสริมวิชาการและงานทะเบียน

## สารบัญ

| คำนำ                                                                    |   |
|-------------------------------------------------------------------------|---|
| ขั้นตอนการรับสมัครเข้าศึกษาต่อด้วยตนเอง ณ หน่วยรับสมัครแต่ละศูนย์ (SOP) | 1 |
| ขั้นตอนการรับสมัครบุคคลเข้าศึกษาด้วยตนเอง                               | 2 |
| 1. ผู้สมัครศึกษาระเบียบการสอบคัดเลือก                                   | 2 |
| 2. ผู้สมัครกรอกใบสมัคร พร้อมแนบเอกสารการสมัคร                           | 2 |
| <ol> <li>กรรมการบันทึกข้อมูลการสมัครลงในระบบรับสมัครนักศึกษา</li> </ol> | 2 |
| 4. รับชำระเงินค่าสมัคร และออกบัตรประจำตัวสอบ                            | 7 |
| 5. เก็บเอกสารการสมัคร                                                   | 8 |

หน้า

## ขั้นตอนการรับสมัครเข้าศึกษาต่อด้วยตนเอง ณ หน่วยรับสมัครแต่ละศูนย์

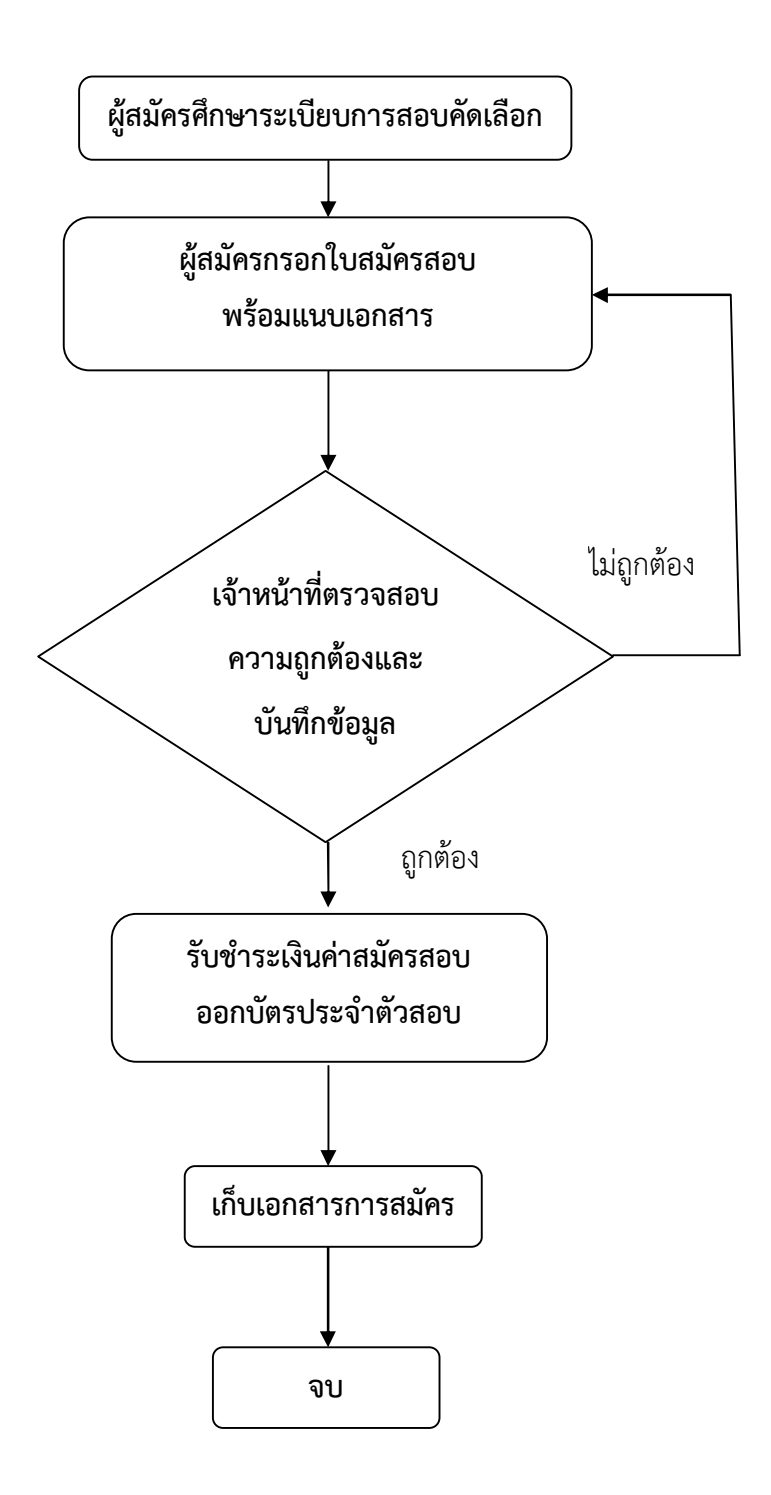

## ขั้นตอนการรับสมัครบุคคลเข้าศึกษาด้วยตนเอง

1. ผู้สมัครศึกษาระเบียบการสอบคัดเลือกบุคคลเข้าศึกษาต่อ

กรรมการแจกระเบียบการสอบคัดเลือกและใบสมัคร แนะนำกำหนดการสมัครเข้าศึกษาต่อ สาขาวิชา ที่เปิดรับ คุณวุฒิที่รับเข้าศึกษา เอกสารที่ใช้ในการสมัคร และให้ผู้สมัครศึกษาระเบียบการสอบคัดเลือก ให้เข้าใจ ก่อนการตัดสินใจทำการสมัคร

- ผู้สมัครกรอกใบสมัคร พร้อมแนบเอกสารการสมัคร
   ให้ผู้สมัครกรอกใบสมัครสอบคัดเลือกบุคคลเข้าศึกษาต่อ ติดรูปถ่าย พร้อมแนบเอกสารการสมัคร ดังนี้
  - ใบสมัครที่กรอกข้อความครบถ้วนและชัดเจน โดยการพิมพ์ หรือเขียน พร้อมติดรูปถ่ายขนาด 1 นิ้ว จำนวน 1 รูป
  - สำเนาใบแสดงผลการศึกษา หรือใบรับรองจากสถานศึกษาเดิมที่ระบุค่าระดับคะแนนเฉลี่ยสะสม จำนวน 1 ชุด กรณีผู้สมัครสำเร็จการศึกษาก่อนปีการศึกษา 2556 ให้ใช้ใบแสดงผลการศึกษา ฉบับสมบูรณ์เท่านั้น
  - 3) สำเนาบัตรประจำตัวประชาชน และสำเนาทะเบียนบ้านของผู้สมัคร จำนวนอย่างละ 1 ชุด
  - 4) รูปถ่ายขนาด 1 นิ้ว จำนวน 3 รูป เป็นรูปถ่ายครึ่งตัว หน้าตรงไม่สวมหมวก ไม่สวมแว่นกันแดด แต่งกายชุดนักศึกษา ชุดนักเรียน หรือชุดสุภาพ ขนาด 1 x 1.5 นิ้ว รูปสีถ่ายในคราวเดียวไม่เกิน
     6 เดือน (ใช้สำหรับติดในบัตรประจำตัวสอบและบัตรประจำสนามสอบ)
  - 5) สำเนาการเปลี่ยน ชื่อ สกุล สำเนาหลักฐานใบแสดงเกียรติคุณ หรือเกียรติบัตรด้านต่าง ๆ (ถ้ามี)
     หมายเหตุ : 1) สำเนาเอกสารทุกฉบับต้องรับรองสำเนาถูกต้อง พร้อมลงลายมือชื่อเจ้าของเอกสาร
     2) กรณีผู้สมัครนำเอกสารมาไม่ครบ ให้สิ้นสุดการรับสมัครทันที
- 3. เจ้าหน้าที่ตรวจสอบความถูกต้อง และทำการบันทึกข้อมูลการสมัครลงในระบบรับสมัครนักศึกษา ดังนี้
  - 3.1 เข้าเว็บไซต์มหาวิทยาลัย หรือ เว็บไซต์สำนักส่งเสริมวิชาการและงานทะเบียน ดังนี้
    - 1) เข้าเว็บไซต์มหาวิทยาลัย (www.rmutsb.ac.th) เลือกระบบทะเบียนนักศึกษา

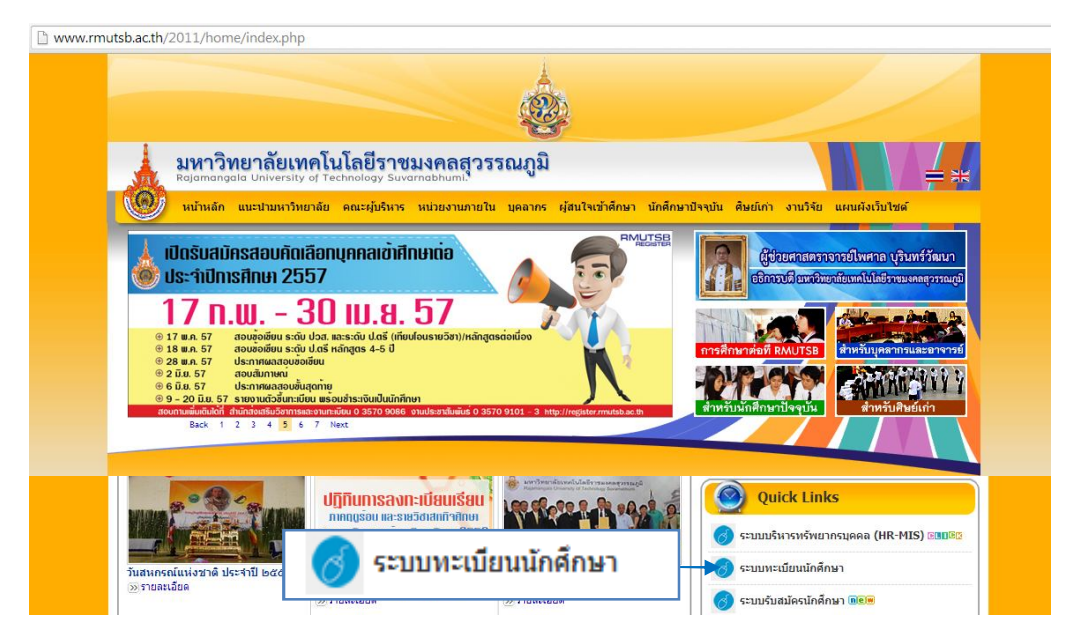

จะแสดงผลเป็นเว็บไซต์สำนักส่งเสริมวิชาการและงานทะเบียน (www.register.rmutsb.ac.th) จากนั้นเลือกระบบทะเบียนนักศึกษา

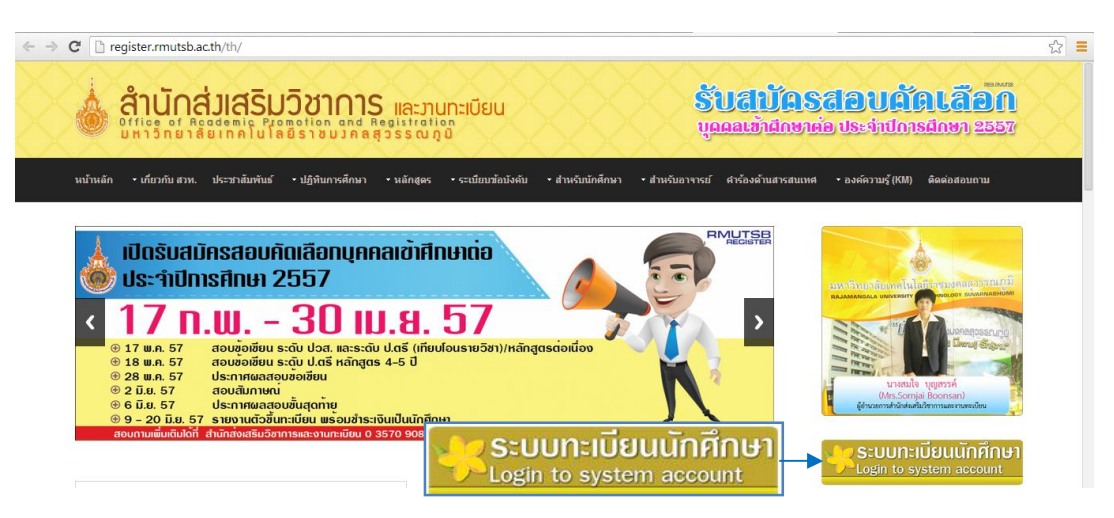

จะแสดงผลเป็นระบบทะเบียนและประมวลผล (reg.rmutsb.ac.th) ใส่ Username และ Password เพื่อเข้าระบบทะเบียนนักศึกษา และเลือกใช้งานระบบรับสมัคร

| ← → C 🗋 reg.rmutsb.ac.th/rmutsb/ | main/                                                                                                    | Q 🕁 🛛                                                                                                    |
|----------------------------------|----------------------------------------------------------------------------------------------------|----------------------------------------------------------------------------------------------------|
|                                  | ทยาลัยเทคโนโลยีราชมอกลลุวรรณ์ภูมิ<br>gala University of Technology Suvarnabhumi:<br>สาวประชาสัมพันธ์   ปฏิทันกิจกรรม   รับชมีครนักศึกษา | ระบบทะเป็นแและประมวลฒล                                                                                                    |
| :: ช่าวประชาตัมพันธ์             | :: เข้าใช้งานระบบ                                                                                                    | :: เข้าใช้งานระบบ                                                                                                    |
| uroussonanwus<br>News            | Username : รับสมัคร<br>Password : ••••••<br>Login                                                                                       | Username : โบสมัคร<br>Password :<br>Login<br>- หน้าจอสำหรับ login เข้าสู่ระบบ ทั้งนักศึกษา<br>อาจารย์ และเจ้าหน้าที่ โดยไข้ Username และ<br>Password เข้าใช้งาน Internet ของมหาวิทยาลัย |

 หรือเข้าเว็บไซต์สำนักส่งเสริมวิชาการและงานทะเบียน (www.register.rmutsb.ac.th) และ เลือก ระบบทะเบียนนักศึกษา ใส่ Username และ Password เพื่อเข้าระบบทะเบียนนักศึกษา และเลือกใช้งานระบบรับสมัคร

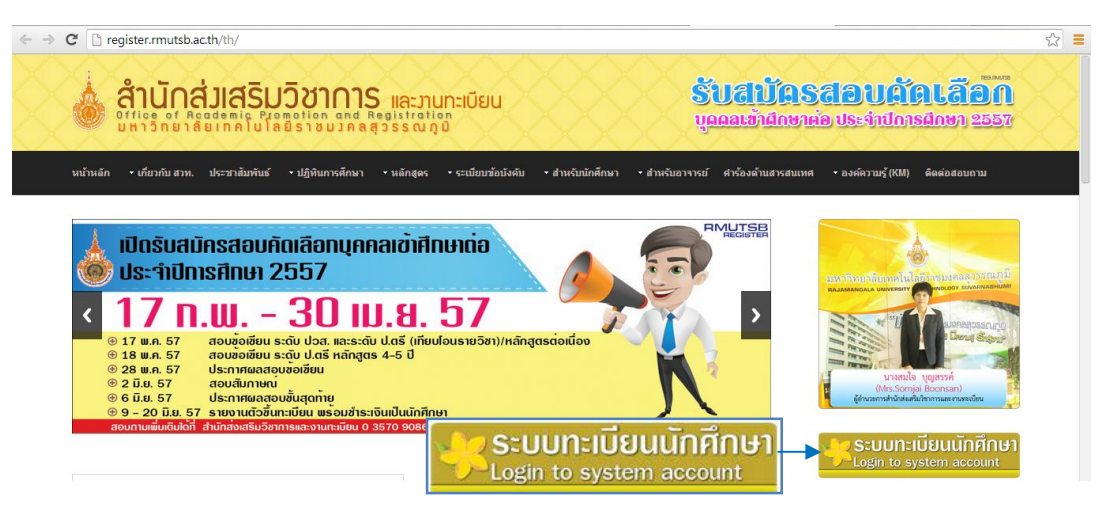

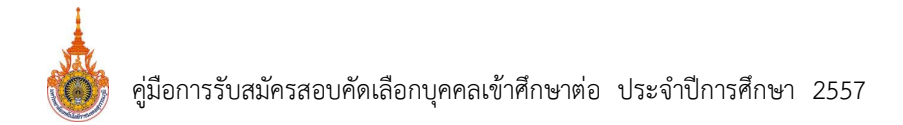

 3.2 เมื่อเข้าระบบทะเบียนนักศึกษาแล้ว ให้เลือกระบบรับสมัคร → ระบบรับสมัครนักศึกษา → เลือก ใบสมัครสอบ และเลือกปีการศึกษา 2557 รอบ 1 ระดับประกาศนียบัตรวิชาชีพชั้นสูง หรือระดับ ปริญญาตรี ประเภทรับตรง

| > C 🗋 reg.rmutsb.ac                     | . <b>.th</b> /rmutsb/a | dmis/app_form_sch.php       |        |                         |                          | Q. 5.               |
|-----------------------------------------|------------------------|-----------------------------|--------|-------------------------|--------------------------|---------------------|
| ระบบทะเบียน                             | นักศึกษา<br>รัฐกล โมโ  | อชีราชมงคล สุวรรณภูมิ       |        |                         |                          |                     |
| <mark>หน้าหลัก</mark> ระบบรับสมัคร ออกจ | ากระบบ                 |                             |        |                         |                          |                     |
| เตรียมข้อมูล ระบบรับสมัครนักศึก         | ษา ระบบรายงา           | นดัว รายงานและสถิติ         |        |                         |                          |                     |
| ระบบรับสมัครนักศี                       | าษา                    | ใบสมัครสอบ                  |        |                         |                          |                     |
| ใบสมัครสอบ                              |                        | รวมชื่อมัสมัคร              |        |                         |                          |                     |
|                                         |                        | ว.เอ.อาษ์ตทหว               |        |                         |                          |                     |
| ทั้งหมด 97 รายการ                       |                        | บัตรประจำดัวผู้สมัคร        |        |                         |                          |                     |
| ปีการศึกษา                              | รอบ                    | คราวสวบคุณสบบัติผู้สบัคร    | ประเภท |                         | กำหนดการรับสมัครนักศึกษา |                     |
|                                         |                        | N114ND Defendent Defendent  |        | สมัครด้วยตนเอง          | สมัครทางอินเตอร์เนท      | ประกาศผลสอบข้อเขียน |
| 2557                                    | 1                      | พื่มพ์เอกสารการสอบ          | โควดา  | 14/10/2556 - 29/11/2556 | 14/10/2556 - 29/11/2556  | 11/12/2556          |
| 2557                                    | 1                      | ประกาศนียบัตรวิชาชีพชั้นสูง | รับตรง | 01/04/2557 - 30/04/2557 | 17/02/2557 - 30/04/2557  | 28/05/2557          |
| 2557                                    | 1                      | ปริญญ <mark>าต</mark> รี    | รับตรง | 01/04/2557 - 30/04/2557 | 17/02/2557 - 30/04/2557  | 28/05/2557          |
| 2557                                    | 1                      | ปริญญาตรี                   | โควตา  | 14/10/2556 - 29/11/2556 | 14/10/2556 - 29/11/2556  | 11/12/2556          |
| 2557                                    | 1                      | ปริญญาโท                    | รับตรง | 24/01/2557 - 30/06/2557 | 24/01/2557 - 30/06/2557  | 01/07/2557          |

- 3.3 กรอกข้อมูลใบสมัครสอบคัดเลือก ทำการบันทึกข้อมูล และเขียนเลขที่ใบสมัครลงในใบสมัคร
  - เลือกสัญชาติ กรอกเลขประจำตัวประชาชน ชื่อและนามสกุล ภาษาไทย ภาษาอังกฤษ เพศ หมู่โลหิต วันเกิด (เลือกปี เดือน และวันที่) ภูมิลำเนา เชื้อชาติ ศาสนา

| ใบสมัครคัดเลือกเข้าศึกษาต่อระดับ ปริญญาตรี<br>ประจำปีการศึกษา 2557<br>มหาวิทยาลัยเทคโนโลยีราชมงคลสุวรรณภูมิ |                                                                                                    |                      |                     |  |  |  |  |
|----------------------------------------------------------------------------------------------------|----------------------------------------------------------------------------------------------------|----------------------|---------------------|--|--|--|--|
| ปีการศึกษา                                                                                                  | 2557                                                                                                    | รอบ                  |                     |  |  |  |  |
| ระดับ                                                                                                    | ปริญญาตรี                                                                                                    | ประเภท               | รับตรง              |  |  |  |  |
| รูปถ่าย                                                                                                    | <mark>เลือกไฟล์</mark> ไม่ได้เลือกไฟล์ใด<br>(***รองรับเฉพาะไฟล์ JPEG เท่านั้น ,บนาดไม่เกิน 128 KB***)                                                                                                    |                      |                     |  |  |  |  |
| สมัครทาง *                                                                                                  | ด้วยดนเอง 🔻                                                                                                    | วันที่สมัคร *        | 25/03/2557          |  |  |  |  |
| สัญชาติ *                                                                                                   | THAILAND                                                                                                    | เลขประจำด้วประชาชน * | 9 9999 99999 99 9   |  |  |  |  |
| ชื่อผู้สมัคร (Th) *                                                                                         | นาย 🔻 สัมพันธ์                                                                                                    | นามสกุล (Th) *       | ชัยภูมิ             |  |  |  |  |
| ชื่อผู้สมัคร (En) *                                                                                         | sampan                                                                                                    | นามสกุล (En) *       | chaiyaphum          |  |  |  |  |
| เพศ *                                                                                                    | ชาย 🔻                                                                                                    | หมู่โลหิด *          | В                   |  |  |  |  |
| ວັນເກີດ "                                                                                                   | 14/02/2539 โต<br>Locสนีที่เราม หลือน/ปี คือ<br>ไท้ระบุ ทิ่นที่ 1 ของสอนขึ้นเป็นขึ้นที่เริ่มเห็น<br>เขน เกิด - 02.2532 ไท้กรอกเป็น 01/02/2532<br>2.ocสนีที่เรามนต์ ปีเกิด<br>ไท้ระบุ วิ่นที่ 1 เดือน 1 ของปีนั้นเป็นวินเริ่มต้น<br>เขน เกิด - 2532 ไท้กรอกเป็น 01/01/2532 | ภูมิสำเหา *          | (พระนครศรีอยุธยา ¥) |  |  |  |  |
| เชื้อชาติ *                                                                                                 | THAILAND                                                                                                    | ศาสนา *              | พุทธ 🔻              |  |  |  |  |

การกรอกข้อมูล วันเกิด (เลือกปี เดือน และวันที่) ให้คลิก 🇰 และเลือกปี คลิกที่เครื่องหมาย (-) หรือ (+) และคลิกเลือกปีเกิด และคลิกเลือกเดือนเกิด และคลิกวันเกิดในเดือนนั้น

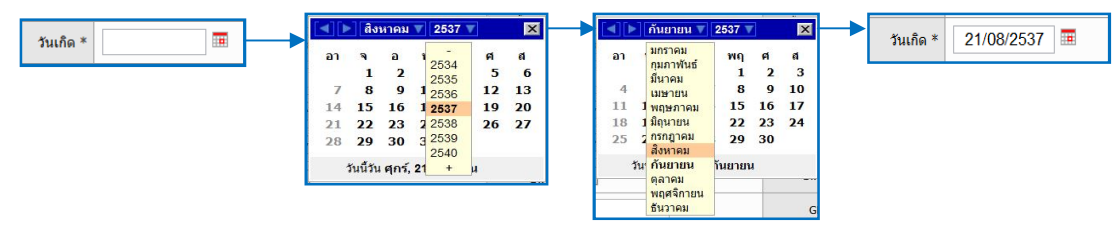

- กรณีที่ทราบ เดือน/ปีเกิด ให้ระบุวันที่ 1 ของเดือนนั้นเป็นเป็นวันเกิด เช่น เกิด 02 -2532
   ให้กรอกเป็น 01/02/2532
- กรณีที่ทราบแต่ปีเกิด ให้ระบุวันที่ 1 เดือน 1 ของปีนั้น เป็น วัน/เดือน เกิด เช่น เกิด - 2532
   ให้กรอกเป็น 01/01/2532

2) เลือกคุณวุฒิเดิมที่ใช้สมัคร เลือกระดับ และเลือกคุณวุฒิให้ตรงตามระเบียบการสอบฯ เลือก คณะ เลือกศูนย์ เลือกสาขาวิชาที่ต้องการศึกษาอันดับ 1 และอันดับ 2 ใส่กลุ่มสาระการเรียนรู้ จากสถานศึกษาเดิม ค่าระดับคะแนนเฉลี่ยสะสม จังหวัดสถานศึกษาเดิม ระบบจะแสดงผลให้ กรอกชื่อสถานศึกษาเดิม โดยกรอกตัวอักษรชื่อสถานศึกษา 2 ตัวอักษรขึ้นไป ระบบแสดงผล รายชื่อสถานศึกษาอัตโนมัติ และให้คลิกเลือก (ยกเว้นสถานศึกษามีคำนำหน้า "โรงเรียน" ไม่ต้องกรอกคำว่า "โรงเรียน") หากไม่พบข้อมูล ให้พิมพ์ชื่อสถานศึกษาให้ตรงกับใบแสดงผล การศึกษา (คณะกรรมการจะดำเนินการจัดการข้อมูลในระบบรับสมัครอีกครั้ง)

| สมัครโดยใช้คุณวุฒิเดิม *                           | ม.6 ▼   ทุกกลุ่มสาระการเรียนรู้ หรือเทียบเท่า ▼<br>กรุณาเลือกคุณวูฒิให้ตรงตามระเบียบการสอบคัดเลือกบุคคลเข่าศึกษาต่อ |
|----------------------------------------------------|----------------------------------------------------------------------------------------------------|
| คณะ *                                              | บริหารธุรกิจและเทคโนโลยีสารสนเทศ 🔹                                                                                  |
| ศูนย์การศึกษา *                                    | วาสุกรี •                                                                                                    |
| วิชาเอกอันดับ 1 *                                  | 312 การตลาด - การบริหารการตลาด รอบปกติ ฮุนย์วาสุกรี 🔹                                                               |
| วิชาเอกอันดับ 2                                    | 301 การจัดการ - การจัดการทั่วไป รอบปกติ ศูนย์หันตรา 🔹                                                               |
| กลุ่มสาระการเรียนรู้/สาขาวิชา จากสถาน<br>ศึกษาเดิม | กลุ่มสารการเรียนรู้รีทยาศาสต ค่าระดับคะแนนเฉลี่ยสะสม * 3.50                                                         |
| จังหวัดสถานศึกษาเดิม *                             | พระนครศรีอยุธยา 🔻                                                                                                   |
| ชื่อสถานดีกษาเดิม *                                | ภา                                                                                                    |

 กรอกข้อมูลสถานที่ที่สามารถติดต่อทางไปรษณีย์ได้สะดวก ประกอบด้วย ที่อยู่ เบอร์โทรศัพท์ เครือข่ายมือถือ อีเมล และทำการบันทึก ระบบจะถามว่า "คุณต้องการบันทึกข้อมูลใช่หรือไม่?" เลือก ตกลง แต่ถ้ากรอกชื่อสถานศึกษาแล้วไม่พบข้อมูลสถานศึกษา ระบบแสดงข้อความ "ไม่พบข้อมูลสถานศึกษาเดิม!!! คุณต้องการทำรายการต่อใช่หรือไม่" ให้เลือก ตกลง และระบบ แสดงข้อความ "คุณต้องการบันทึกข้อมูลใช่หรือไม่?" เลือก ตกลง

| เลขที่ / หมู่บ้าน *                                                                                                    | 9                                                                                                    | หมู่ที                                                                                                    | 4                                      |                                     |
|----------------------------------------------------------------------------------------------------|----------------------------------------------------------------------------------------------------|----------------------------------------------------------------------------------------------------|----------------------------------------|-------------------------------------|
| ตรอก / ช่อย                                                                                                    | •                                                                                                    | ถนน                                                                                                    | -                                      |                                     |
| ฝาบล / แขวง *                                                                                                    | ภาชี                                                                                                    | อำเภอ / เขต *                                                                                                    | ภาชี                                   |                                     |
| จังหวัด *                                                                                                    | พระนครศรีอยุธยา 🔻                                                                                                    | รพัสไปรษณีย์ *                                                                                                    | 13140                                  |                                     |
| เบอร์โทรศัพท์มือถือ *                                                                                                    | 08 1234 5678                                                                                                    | เครือข่ายโทรศัพท์มือถือ                                                                                                    | AIS                                    | -                                   |
| อีเมล                                                                                                    | sampan@hotmail.com                                                                                                    |                                                                                                    |                                        |                                     |
|                                                                                                    |                                                                                                    |                                                                                                    |                                        |                                     |
| ดำใช้จ่าย                                                                                                    | ✔ ค่าสมัครสอบคัดเลือก จำนวนเงิน 300 บาท                                                                                                    |                                                                                                    |                                        |                                     |
| ต่าใช้จ่าย<br>จ้าของรับรองว่า ข้อความทั้งหมดข้างดันเป็                                                                                                    | ✔ คำสมัครสอบศัตเลือก จำนวนเงิน 300 บาท<br>ปันความจริงทุกประการ                                                                                                    |                                                                                                    |                                        |                                     |
| ค่าใช้จ่าย<br>จ้าของรับรองว่า ข้อความทั้งหมดข้างดินเป็<br>มหาวิทยาลัยเทคโนโลยีรายมงคลสุวรรณ<br>กร้องใด ๆ ในการสมัครสอบคัดเลือก 1                                                                                | ✔ สาสมิสรสอบสัตเมือก จำนวนเงิน 300 บาท<br>ปนความจริงทุกประการ<br>สุดรรลงอายบว่า คุณาดิและคุณสมบิติอองร่าทเจ้าไปตรงคามที่มากวิท<br><u>เกประการ</u> ทั้งนี้ ร่าทเจ้ายินออมให้มหาวิทยาสืบปร้อมุตในในสมสรของ                                                                                                    | ยาลัยกำหนด หรือตรวจพบว่า มีการปลอมแปลงเอกสาร อำหเจ้า<br>อำหเจ้าไปใช้ประโยชน์ ตามที่มหาวิทยาลัยพิจารณาเห็นฮมตวร                                                                          | ป็นยอมให้ทางมหาวิทยาลัย <u>เฟิกถอา</u> | นสิทธิ์หรือคัดชื่อออกโดยไม่มีสิทธิ์ |
| ดำใช้ขอ<br>จำของรับรองร่า ช่อความกั่งหมดข้างดันนี้<br>มหาวิทยาลัยเหติในโอริราชมงคลตรงดัน<br>หรืองได 1 ในการสมัครสอบค์ดเลือก 1<br>มนเหตุ :<br>มู่สมัครต่องกรอกข้อมูลในช่องที่<br>สาขาวิชาใด มีนักศึกษาขึ้นทะเบ็ม | ✔ สาสมิครสอนส์เมือก จำนวนเงิน 300 บาท<br>โมความจริงทุกปอนทร<br>สู่สรรรลอบขบว่า คุณวล์และคุณสมบิต้อองร่าทเจ้าไปตรงคามที่มหาวิท<br><u>เกประการ</u> ทั้งนี้ ร่าทเจ้าบินออมให้มหาวิทยาสิยปาร้อมุตในในสมิครของ<br>มีเครื่องเหมาย * ให้ครบด้วน ระบบจึงจะสามารถบันทึกรา<br>มีเหมืองเหมาย * ให้ครบด้วน ระบบจึงจะสามารถบันทึกรา<br>บนเป็นนักศึกษาไม่ถึง 15 คน อาจงดเปิดสอนสาชาวิชานี้<br>บัท | ຍາລັຍກຳານລະ ທີ່ອີລະວວຈານວ່າ ມີກາງປລອມແປອນລອກສຳຮູ ຮ້າງແຈ້າ<br>ອ້າຈແຈ້າໄປໃຫ້ປະສະໂຍຫນໍ ລາມກັນກາງການເປັນອີຈາກແລະທັນແນລວງ<br><b>ບລະເວັບອຸດກາງສາມັດຈານລະທຳນ</b><br>ໃນ<br>ໃນ<br>ຫຼັກຄື ຍຸກເລັກ | อินออมได้ทางมหาวิทยาลัย <u>เพิกดอก</u> | มสิทธิ์หรือศัตซ์อออกโดยไม่มีสิทธิ์  |

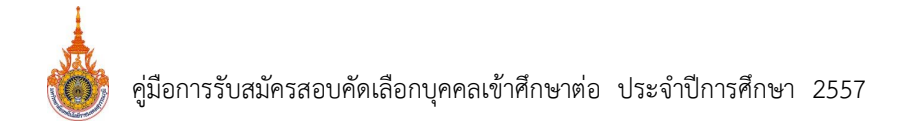

 มื่อเลือก ตกลง ระบบจะแสดงข้อมูลของผู้สมัคร เพื่อตรวจสอบและทำการยืนยันข้อมูล เมื่อเลือก ยืนยันข้อมูล ระบบจะแสดงข้อความ "ลงทะเบียนเรียบร้อย เลขที่ใบสมัครของคุณคือ "C5706248"

| สัก ระบบรับสมัคร ออกจากระบบ                                                         | A A A A A A A A A A A A A A A A A A A                                                          |                                                                        |                                |
|-------------------------------------------------------------------------------------|------------------------------------------------------------------------------------------------|------------------------------------------------------------------------|--------------------------------|
| มข้อมูล ระบบรับสมัครนักศึกษา ระบบราย                                                | านดัว รายงานและสถิติ                                                                           |                                                                        |                                |
| บบฟอร์มสมัครสอบ                                                                     | ใบสมัดรดัดเลือกเร<br>ประจำปีการ<br>มหาวิทยาลัยเทคโห                                            | บ้าศึกษาระดับ ปริญญาตรี<br>ศึกษา 2557 รอบที่<br>งโลบีราชมงคลสุวรรณภูมิ |                                |
| ปีการศึกษา                                                                          | 2557                                                                                           | รอบ                                                                    |                                |
| ระสับ                                                                               | ปริญญาตรี                                                                                      | ประเภท                                                                 | รับตรง                         |
| สมัครทาง                                                                            | ด้วยดนเอง                                                                                      | วันที่สมัคร                                                            | 26/03/2557                     |
| สัญชาติ                                                                             | THAILAND                                                                                       | เลขประจำตัวประชาชน                                                     | 1-1999-00095-84-4              |
| ชื่อผู้สมัคร (Th)                                                                   | นายสัมพันธ์                                                                                    | นามสกุล (Th)                                                           | ชัยภูมิ                        |
| ชื่อผู้สมัคร (En)                                                                   | sampan                                                                                         | ນານສາງa (En)                                                           | chaiyaphum                     |
| เพศ                                                                                 | ชาย                                                                                            | หมู่โลหิด                                                              | в                              |
| วันเกิด                                                                             | 14/02/2539                                                                                     | ภูมิสำเนา                                                              | พระนครศรีอยุธยา                |
| เชื้อชาติ                                                                           | THAILAND                                                                                       | ศาสนา                                                                  | พุทธ                           |
| สมัครโดยใช้คุณวุฒิเดิม                                                              | ม.6 ทุกกลุ่มสาระการเรียนรู้ หรือเทียบเท่า                                                      |                                                                        |                                |
| AGLE                                                                                | บริหารธุรกิจและเทคโนโลยีสารสนเทศ                                                               | สูนย์การศึกษา                                                          | วาสุกรี                        |
| วิชาเอกอันดับ 1                                                                     | 312 การตลาด - การบริหารการตลาด รอบปกติ สูนย์วาสุกรี                                            |                                                                        |                                |
| วิชาเอกอันคับ 2                                                                     | 301 การจัดการ - การจัดการทั่วไป รอบปกติ ศูนย์หันตรา                                            |                                                                        |                                |
| กลุ่มสาระการเรียนรู้/สาขาวิชา จากสถาน<br>ศึกษาเดิม                                  | กลุ่มสาระการเรียนรู้วิทยาศาสตร์                                                                | ด่าระดับคะแนนเฉลี่ยสะสม                                                | 3.50                           |
| จังหวัดสถานศึกษาเดิม                                                                | พระนครศรีอยุธยา                                                                                | ชื่อสถานศึกษาเดิม                                                      | การผื                          |
| สถานที่ที่สามารถติดต่อทางไปรษณีย์ได้สะดวศ                                           |                                                                                                |                                                                        |                                |
| <mark>เลขที่</mark> / หมู่บ้าน                                                      | 9                                                                                              | អរ្យូអី                                                                | 4                              |
| ตรอก / ชอย                                                                          | -                                                                                              | ถนน                                                                    | -                              |
| ฝาบล / แขวง                                                                         | ภาชี                                                                                           | อำเภอ / เขต                                                            | ภาชี                           |
| จังหวัด                                                                             | พระนครศรีอยุธยา                                                                                | รหัสไปรษณีย์                                                           | 13140                          |
| เบอร์โทรศัพท์มือถือ                                                                 | 08 1234 5678                                                                                   | เครือข่ายโทรศัพท์มือถือ                                                | AIS                            |
| ວິເນລ                                                                               | sampan@hotmail.com                                                                             |                                                                        |                                |
| ต่าใช้จำย                                                                           | - ค่าสมัครสอบคัดเลือก จำนวนเงิน 300 บาท                                                        |                                                                        | ลงทะเบียนเรียบร้อย<br>         |
| าหเจ้าของรับรองว่า ข้อความทั้งหมดข้างดันเป็<br>หากมหาวิทยาลัยเทคโนโลยีราชมงคลสุวรรณ | ในความจริงทุกประการ<br>ภูมิตรวจสอบพบว่าคุณวุฒิและคุณสมบัติของข้าพเจ้าไม่ตรงตามที่มหาวิทยาลัยกำ | เหนด หรือ ตรวจพบว่ามีการปลอมแปลงเอกส                                   | ที่ไปสมัครของคุณคือ 'C5706248' |

ให้เขียนเลขที่ใบสมัคร ลงในใบสมัคร จากนั้นลงชื่อผู้ตรวจและรับเอกสาร

| Lisonsprå                                                             | ใบสมัครสอบคัดเลือกเข้าศึกษาต่อ ประจำปีการศึกษา 2557<br>มหาวิทยาลัยเทคโนโลยีราชมงคลสุวรรณภูมิ<br>กรุณาศึกษาระเบียบการ ให้เข้าใจก่อนกรอกใบสมัคร<br>โปรดกรอกข้อความ โดยการพิมท์หรือเขียนด้วยด้วบรรจง ทำเครื่องหมาย √ ในช่อง ○ และเขียนตัวเลขลงในช่อง □ |  |  |  |  |  |  |
|-----------------------------------------------------------------------|----------------------------------------------------------------------------------------------------|--|--|--|--|--|--|
| แลขที่ใบสมัคร                                                         | <ul> <li>สมัครทางไปรษณีย์</li> <li>สมัครด้วยตนเอง</li> </ul>                                                                                                    |  |  |  |  |  |  |
| ชื่อผู้สมัคร นาย/ <del>นาง/น</del>                                    | <del>ทว. สัมพันธ์ 500 น</del> ามสกุล <u>ชัยภูมิ</u>                                                                                                    |  |  |  |  |  |  |
| Name : (Mr./ <del>Mrs.</del> / <del>Miss</del>                        | Sampan Surname :                                                                                                    |  |  |  |  |  |  |
| <ol> <li>ศรวจสอบและรับเอย<br/>วันที่ดี</li> <li>หมายเหตุ :</li> </ol> | Is O ครบ O ไม่ครบ ระบุ                                                                                                    |  |  |  |  |  |  |

5) เมื่อเลือก ตกลง ระบบจะแสดงรายชื่อผู้สมัครที่ได้บันทึกข้อมูลผู้สมัคร

| าารศึกษา                                                       | 2557                                      | •                                             |             | รอบ                                    | (รับครง) ระดับปริญญาครี                                 | (รับตรง) ระดับปริญญาตรี 🔹        |             |                                    |  |
|----------------------------------------------------------------|-------------------------------------------|-----------------------------------------------|-------------|----------------------------------------|---------------------------------------------------------|----------------------------------|-------------|------------------------------------|--|
| เย้การศึกษา                                                    | 2 วาสุกรี                                 | •                                             |             | ระดับ                                  | ปริญญาตรี                                               | ปริญญาตรี 🔻                      |             |                                    |  |
| 15                                                             | บริหารธุรกิจแ                             | ละเทคโนโลยีสารสนเทศ                           | T           | หลักสุดร                               | เลือกหลักสูตร                                           | เลือกหลักสูตร 🔻                  |             |                                    |  |
| ขาวิชา                                                         | เลือกสาขาวิชา 🔹                           |                                               |             |                                        |                                                         |                                  |             |                                    |  |
| งขโบสมัคร                                                      | C5706248                                  |                                               |             | เลขประจำสวประชาชน                      | 1199900095844                                           | ]                                |             |                                    |  |
| 3a                                                             | ส้มพันธ์                                  |                                               |             | นามสกุล                                | ສັບກູນິ                                                 |                                  |             |                                    |  |
|                                                                |                                           |                                               |             |                                        |                                                         |                                  |             |                                    |  |
| สมัคร                                                          |                                           |                                               |             | .ກາາ                                   | รับครง 🔻                                                |                                  |             |                                    |  |
| สมัคร<br>สถาน                                                  | ลงทะเบียนเรีย                             | มนร้อย<br>• เกรรากรวงกา                       |             | .ภท<br>บ                               | รับครง 🔻<br>ทั้ง 2 อันดับ 🔻                             |                                  |             |                                    |  |
| รมัคร<br>รถาน<br>เากร เฉบที่                                   | ลงทะเบียนเรีย<br>โบสมัดรของจุล            | มบร้อย<br>เดือ 'C5706248'                     |             | ิภท<br>บ<br>บที                        | รับตรง ▼<br>ทั้ง 2 อันดับ ▼                             |                                  |             |                                    |  |
| สมัคร<br>สถาน<br>จากวั เฉบที่                                  | ลงทะเบียนเรีย<br>ใบสมัครของคุณ            | มมร้อย<br>เคือ 'C5706248'                     |             | งกท<br>บ<br>บที<br>เหา ยกเลิก          | รับครง ▼<br>(ทั้ง 2 อันดับ ▼<br>                        |                                  |             |                                    |  |
| ณัคร<br>รถาน<br>งากรั เฉขที่                                   | ลงทะเบียนเรีย<br>ใบสมัครของคุณ            | มบร้อย<br>เดิอ 'C5706248'                     | 9084        | ภท<br>บ<br>บดี<br>เทา ยกเลิก           | รับครง •<br>ทั้ง 2 อันดับ •                             | (-1                              |             | 50007                              |  |
| สมัคร<br>สถาน<br>จากวิ เฉขที่                                  | ลงทะเบียนเริง<br>ใบสมัครของคุณ            | มมร้อย<br>⊾ดิจ 'C5706248'                     | gnsu        | ภท<br>บ<br>มที<br>เหา ยกเลิก           | รับครง •                                                |                                  |             |                                    |  |
| เมคร<br>หถาม<br>เวกวิ เฉขที่                                   | ลงทะเบียนเร็ม<br>ใบสมัครของคุณ            | มมร้อย<br>เคือ 'C5706248'                     | <b>RN94</b> | ມາກ<br>ນ<br>ນາກິ<br>ເຫາງີ ເຂກເລັກ      | รับตรว •<br>ช้อ 2 สันสัน •                              | รับส์ของจะหมาย<br>ชิมส์ของจะหมาย | . [<br>. e  | า <b>ย</b> โอนซ์อมูล               |  |
| สมัคร<br>สถาน<br>จากวิ เฉบที่<br>ทั้งหมด 1 รายก<br>No. โกระดีก | ถงทะเบียนเร็ม<br>โบสมัครของคุณ<br>∞<br>เว | มมร้อย<br>เดือ 'C5706248'<br>เมษะรามัมเธรราชน | สกรง        | .ກາ<br>ນ<br>ນາລີ<br>ນາງ ຍາເລັດ<br>ຄາສາ | รับคร่อ •<br>• เพื่อ 2 อันเดีย •<br>• เพื่อ 2 อันเดีย • | รับห์ของจะหมาย<br>สถามะ          | วับที่สมัดร | าร์<br>เวยโอนช่อมูล<br>พิมพ์ แก้ไข |  |

4. รับชำระเงินค่าสมัครสอบและออกบัตรประจำตัวสอบ

ส่งคืนเอกสารการสมัครให้ผู้สมัครนำไปชำระเงินค่าสมัคร และรับคืนเอกสารการสมัครเมื่อผู้สมัครชำระเงิน ค่าสมัครแล้ว ออกบัตรประจำตัวสอบให้ผู้สมัคร

4.1 เลือกระบบรับสมัครนักศึกษา และเลือกบัตรประจำตัวผู้สมัคร เลือกปีการศึกษา และใส่เลขที่
 ใบสมัคร เลือกค้นหา และคลิกรูป เพื่อดูตัวอย่างบัตร กรณีที่ผู้สมัครยังไม่ชำระเงิน
 จะไม่ปรากฏรายชื่อให้พิมพ์บัตรประจำตัวผู้สมัคร

| 1:UL             | ມກະເບີຍ<br>ວິດາງກ                 | เนนักศึกษา<br>อังกาดโนโ | ้อชีราชมีเกลอ        | gan | ามภูมิ |                |       |                            |               |         |               | 19-38C       |
|------------------|-----------------------------------|-------------------------|----------------------|-----|--------|----------------|-------|----------------------------|---------------|---------|---------------|--------------|
| หน้าหลัก ระบบรั  | ับสมัคร ออ                        | เกจากระบบ               | Au                   |     |        |                |       |                            |               |         |               |              |
| เตรียมข้อมูล ระบ | บบรับสมัครนัก                     | เศึกษา ระบบรายง         | านตัว รายงานและสถิติ |     |        |                |       |                            |               |         |               |              |
| บัตรประจำ        | <mark>เต้วผู้สม</mark><br>มรศึกษา | 2557                    |                      |     |        |                |       | 5011                       | เลือกรอบ      |         | •             |              |
| and              |                                   | 2001                    |                      |     |        |                |       |                            | - Roosuču     |         |               |              |
| Guur             | TISHITLET                         | เพอกคุมอก เวคก          | 1911                 |     | 0      |                |       | 2501                       | เสยาระตบ      |         | ]             |              |
|                  | คณะ                               | เลือกคณะ                |                      | •   |        |                |       | หลักสูตร                   | เลือกหลักสูตร |         | •             |              |
|                  | สาขาวิชา                          | เลือกสาขาวิชา           |                      |     |        |                | •     |                            |               |         | <u> </u>      |              |
| ເລຍ              | ที่นั่งสอบ                        |                         |                      |     |        |                | C,    | ลขที่ใบสมัคร               | C5707936      |         | $\mathcal{I}$ |              |
|                  | ชื่อ                              |                         |                      |     |        |                |       | นามสกุล                    |               |         |               |              |
|                  |                                   |                         |                      |     |        | ดันหา          | า ยกเ | เลิก                       |               | _       |               |              |
| ทั้งหมด 1 ร      | กยการ                             |                         |                      |     |        |                |       |                            |               |         | ตัวอย่างบัตร  |              |
| ลำดับ ปีกา       | รศึกษา                            | เลขที่ใบสมัคร           | เลขประจำตัวสอบ       | รอบ | ประเภท | เลขประจำด้วประ | ะชาชน |                            |               | ชื่อ-สเ |               | ด้วอย่างบัตร |
| 1 2              | 557                               | C5707936                | 573121210002         | 1   | รับตรง | 1141200173     | 101   | <mark>นางสาว สุธิตา</mark> | มีขั้นทอง     |         | <b>I</b>      |              |

- 4.2 เมื่อขึ้นตัวอย่างพิมพ์บัตรประจำตัวสอบ ให้ตรวจสอบความถูกต้อง ของข้อมูลในบัตรประจำตัวสอบ ดังนี้
  - 1) ประเภทการสมัคร ประเภท รับตรง
  - 2) รหัสประจำตัวสอบ 12 ตัว
  - 3) ชื่อ-นามสกุล ของผู้สมัคร
  - 4) สาขาวิชาที่เลือกสมัคร อันดับ 1 และ อันดับ 2
  - 5) วิชา วัน เวลา ที่สอบ
  - 6) สนามสอบ

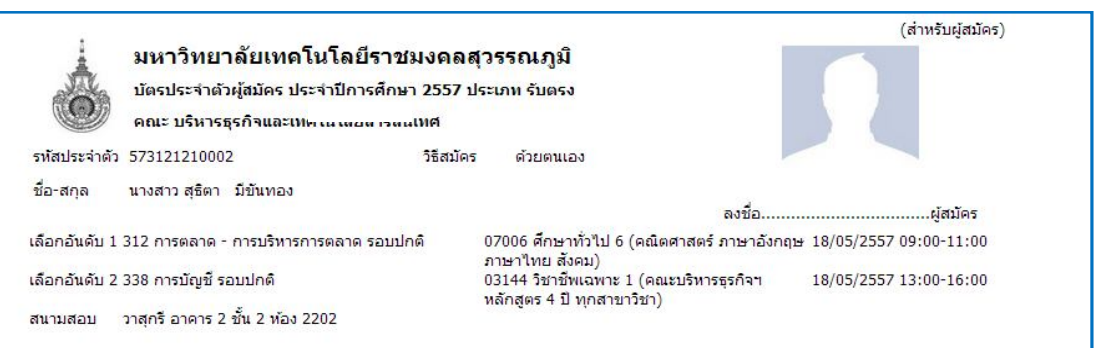

### การตรวจสอบรหัสประจำตัวผู้สมัครสอบ ประกอบด้วยตัวเลข 12 ตัว ดังนี้

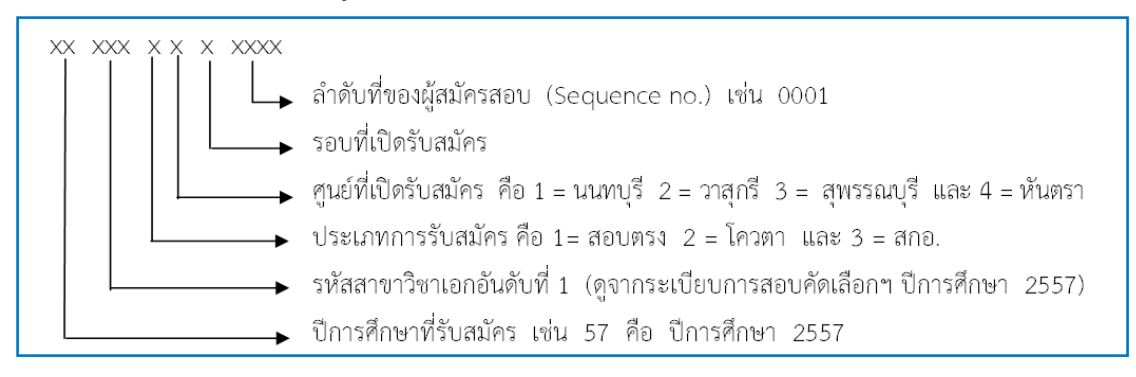

#### ตัวอย่างรหัสประจำตัวผู้สมัครสอบ

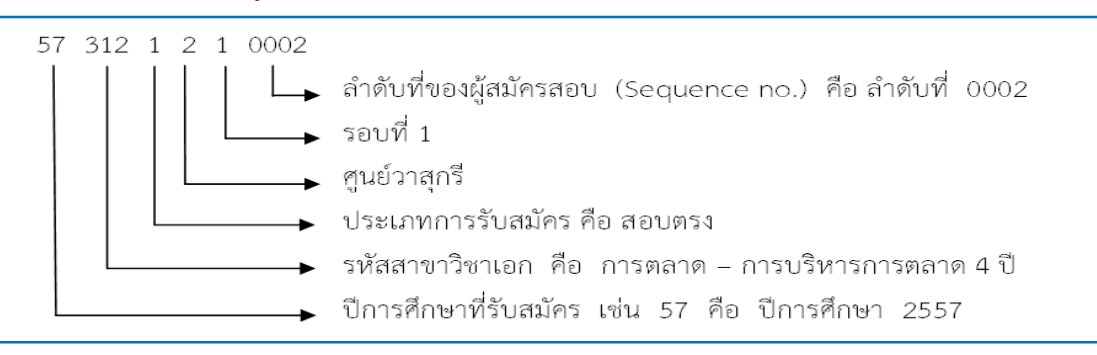

4.3 เมื่อตรวจสอบความถูกต้องแล้ว ให้คลิกขวาที่บัตรประจำตัวสอบ และเลือกพิมพ์ โดยพิมพ์ลงใน กระดาษพิมพ์บัตรประจำตัวสอบ ติดรูปถ่าย ประทับตรามหาวิทยาลัยด้านขวาของรูปถ่าย และให้ นักศึกษาลงชื่อในบัตรประจำตัวสอบทั้ง 3 ส่วน และฉีกบัตรประจำตัวสอบสำหรับผู้สมัคร ให้ผู้สมัคร นำมาแสดงในวันสอบ

| 100                                        |                                                                                                    |                                                                                       |                                              | (สำหรับผู้สมัคร)                                  |
|--------------------------------------------|----------------------------------------------------------------------------------------------------|---------------------------------------------------------------------------------------|----------------------------------------------|---------------------------------------------------|
| i.                                         | มหาวิทยาลัยเทคโนโลยีราชมงด                                                                                                    | ลสุวรรณภูมิ                                                                           |                                              |                                                   |
| Alla                                       | บัตรประจำตัวผู้สมัคร ประจำปีการศึกษา 255                                                                                                    | 7 ประเภท รับตรง                                                                       |                                              |                                                   |
| O                                          | คณะ บริหารธุรกิจและเทคโนโลยีสารสนเทศ                                                                                                    |                                                                                       |                                              |                                                   |
| รหัสประจำตัว                               | 573121210002 วิธีส                                                                                                    | มัคร ด้วยตนเอง                                                                        |                                              |                                                   |
| <mark>ชื่อ-สกุล</mark>                     | นางสาว สุธิตา มีขันทอง                                                                                                    |                                                                                       |                                              |                                                   |
| เลือกอันดับ 1                              | 312 การตลาด - การบริหารการตลาด รอบปกติ                                                                                                    | 07006 <mark>ศึกษาทั่ว</mark> ไ                                                        | ลงชย<br>ไป 6 (คณิตศาสตร์ หวษาอังกฤษ 18/05    | /2557 09:00-11:00                                 |
| เล <mark>็</mark> อกอันดับ 2               | 338 การบัญชี รอบปกติ                                                                                                    | ภาษาไทย สงคม<br>03144 วิชาชีพเฉเ                                                      | )<br>พาะ 1 (คณะบริหารธุรกิจฯ 18/05           | /2557 13:00-16:00                                 |
| สนามสอบ                                    | วาสุกรี อาคาร 2 ชั้น 2 ห้อง 2202                                                                                                    | หลักสูตร 4 ปี ทุก                                                                     | สาขาวิชา)                                    |                                                   |
| รหัสประจำตัว<br>ชื่อ-สกุล<br>เลือกอันดับ 1 | มหาวิทยาลัยเทคโนโลยีราชมงด<br>บัตรประจำตัวผู้สมัคร ประจำปีการศึกษา 255<br>คณะ บริหารธุรกิจและเทคโนโลยีสารสนเทศ<br>573121210002 ริธีส<br>นางสาว สุธิตา มีขันทอง<br>312 การตลาด - การบริหารการตลาด รอบปกติ | <b>ดสุวรรณ ภูมิ</b><br>7 ประเภท รับตรง<br>มัตร ด้วยตนเอ<br>07006 ศึกษา<br>ภาษาไทย สัง | ย้อนกลับ<br>ส่งต่อ<br>โหลดใหม่               | (สำหรับเจ้าหน้าที่)<br>ผู้สมัคร<br>57 09:00-11:00 |
| ้ คลิกข                                    | ขวาที่บัตรประจำตัวสอบ และ                                                                                                    | หลักสูตร 4 ปี                                                                         | บันทึกให้เป็น                                | 57 15100 10100                                    |
| 2                                          | 10000                                                                                                    |                                                                                       | พิมพ์                                        |                                                   |
|                                            | เยอเเพทพ                                                                                                    | สวรรณณฑิ                                                                              | แปลเป็นไทย                                   | าหรับ <mark>ดึดโ</mark> ต๊ะสอบ)                   |
| Å                                          | บัตรประจำตัวผู้สมัคร ประจำปีการศึกษา 255                                                                                                    | สาสุ ภ ภ ภ หมางมา<br>7 ประเภท รับตรง                                                  | ดุรหัสต้นฉบับ                                |                                                   |
|                                            | คณะ บริหารธุรกิจและเทคโนโลยีสารสนเทศ                                                                                                    |                                                                                       | ดูข้อมูลหน้าเว็บ                             |                                                   |
| รหัสประจำตัว                               | ) 573121210002 <b>ាំ</b> តីតា                                                                                                    | มัคร ด้วยตนเอง                                                                        |                                              |                                                   |
| ชื่อ-สกุล                                  | นางสาว สุธิตา มีขันทอง                                                                                                    |                                                                                       | ตรวจสอบองค์ประกอบ                            | เป็สนักร                                          |
| เลือกอันดับ 1                              | 312 การตลาด - การบริหารการตลาด รอบปกติ                                                                                                    | 07006 ศึกษาทั่วไ<br>ภาษาไทย สังคม)                                                    | น 6 (คณิตศาสตร์ ภาษาอังกฤษ 18/05/:           | 2557 09:00-11:00                                  |
| เลือกอันดับ 2                              | . 338 การบัญชี รอบปกติ                                                                                                    | 03144 วิชาชีพเฉพ<br>หลักสตร 4 ปี ทอง                                                  | หาะ 1 (คณะบริหารธุรกิจฯ 18/05/:<br>สาขาวิชา) | 2557 13:00-16:00                                  |
| สนามสอบ                                    | วาสุกรี อาคาร 2 ชั้น 2 ห้อง 2202                                                                                                    |                                                                                       |                                              |                                                   |

 แจกแบบประเมินให้ผู้สมัครทำแบบประเมินความพึงพอใจของผู้รับรับบริการ "การสมัครเข้าศึกษาต่อ" ก่อนกลับ และจัดเก็บเอกสารการสมัครเรียงตามสาขาวิชา ตามลำดับรหัสประจำตัวสอบ ลงบัญชีการจำหน่าย ระเบียบการและใบสมัคร

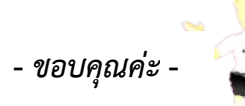